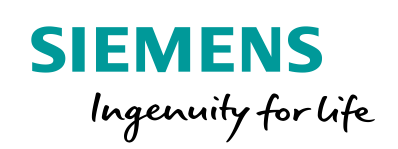

Industry Online Support

ale-

NEWS

How do you connect the Plant Automation Accelerator or COMOS to an SQL server?

Plant Automation Accelerator / SQL Server

https://support.industry.siemens.com/cs/ww/en/view/109751359

Siemens Industry Online Support

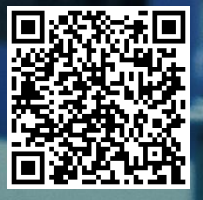

This entry is from the Siemens Industry Online Support. The general terms of use (<u>http://www.siemens.com/terms\_of\_use</u>) apply.

Security Siemens provides products and solutions with industrial security functions that Informasupport the secure operation of plants, systems, machines and networks. tion In order to protect plants, systems, machines and networks against cyber threats, it is necessary to implement – and continuously maintain – a holistic. state-of-the-art industrial security concept. Siemens' products and solutions only form one element of such a concept. The customer is responsible to prevent unauthorized access to its plants, systems, machines and networks. Systems, machines and components should only be connected to the enterprise network or the internet if and to the extent necessary and with appropriate security measures (e.g. use of firewalls and network segmentation) in place. Additionally, Siemens' guidance on appropriate security measures should be taken into account. For more information about industrial security, please visit http://www.siemens.com/industrialsecurity. Siemens' products and solutions undergo continuous development to make them more secure. Siemens strongly recommends to apply product updates as soon as available and to always use the latest product versions. Use of product versions that are no longer supported, and failure to apply latest updates may increase the customer's exposure to cyber threats.

To stay informed about product updates, subscribe to the Siemens Industrial Security RSS Feed under <u>http://www.siemens.com/industrialsecurity</u>.

## Contents

| 1 | Introduction                             | 3 |
|---|------------------------------------------|---|
| 2 | Creating an SQL Database                 | 4 |
| 3 | Connecting PAA/COMOS to the SQL Database | 7 |

# 1 Introduction

Different databases can be used with PAA and COMOS. It is easiest and quickest to incorporate the local Access database. This is also the case in the as-delivered status. However, the maximum size of an Access database is limited so it is necessary to switch to the SQL database.

This FAQ response describes how to connect the SQL database first to the PAA or COMOS.

You can then import an Access database (Entry ID: 109751358).

# 2 Creating an SQL Database

In this section we create a new SQL database step by step. For this we use an existing WinCC database engine.

**CAUTION** This section gives an example of how to set up an SQL database. It is not permitted to use a WinCC database for Plant Automation Accelerator (PAA) / COMOS in productive operations. You must provide your own database engine with corresponding license.

> 1. Open the SQL Server Management Studio. For this you click the Start menu and in the "Search" input field you enter "sql". Select the SQL Server Manager Studio from the programs displayed.

| Figure 2-1                                                                                                    |
|----------------------------------------------------------------------------------------------------|
| Programs (28)                                                                                                    |
| SQL Server Management Studio     SQL Server Compact                                                                                                    |
| SQL Server 2014 Configuration Manager                                                                                                    |
| 🛍 SQL Server 2014 Data Profile Viewer                                                                                                    |
| 🧚 SQL Server 2014 Database Engine Tuning Advisor                                                                                                    |
| Documents (16)                                                                                                    |
| SQL Server Management Studio                                                                                                    |
| db.sqlite                                                                                                    |
| CurrentSettings-2014-02-13                                                                                                    |
| Files (12)                                                                                                    |
| SOL Server Management Studio                                                                                                    |
| CurrentSettings-2012-05-07                                                                                                    |
| 🐌 Backup Files                                                                                                    |
| Solution1                                                                                                    |
| ₽ See more results                                                                                                    |
| Could be a second be a second be second be second be a second be a second be a second be a |
|                                                                                                    |
|                                                                                                    |

2. Click the "Connect" button.

#### Figure 2-2

| el Connect to Server |                          |  |  |  |  |  |  |  |
|----------------------|--------------------------|--|--|--|--|--|--|--|
| SQL Server 2008 R2   |                          |  |  |  |  |  |  |  |
| Server type:         | Database Engine 👻        |  |  |  |  |  |  |  |
| Server name:         | MSW7\WINCC -             |  |  |  |  |  |  |  |
| Authentication:      | Windows Authentication 👻 |  |  |  |  |  |  |  |
| User name:           | MSW7\Administrator 👻     |  |  |  |  |  |  |  |
| Password:            |                          |  |  |  |  |  |  |  |
|                      | Remember password        |  |  |  |  |  |  |  |
| Conne                | Cancel Help Options >>   |  |  |  |  |  |  |  |

3. Right-click "Databases" and select "New Database...".

#### Figure 2-3

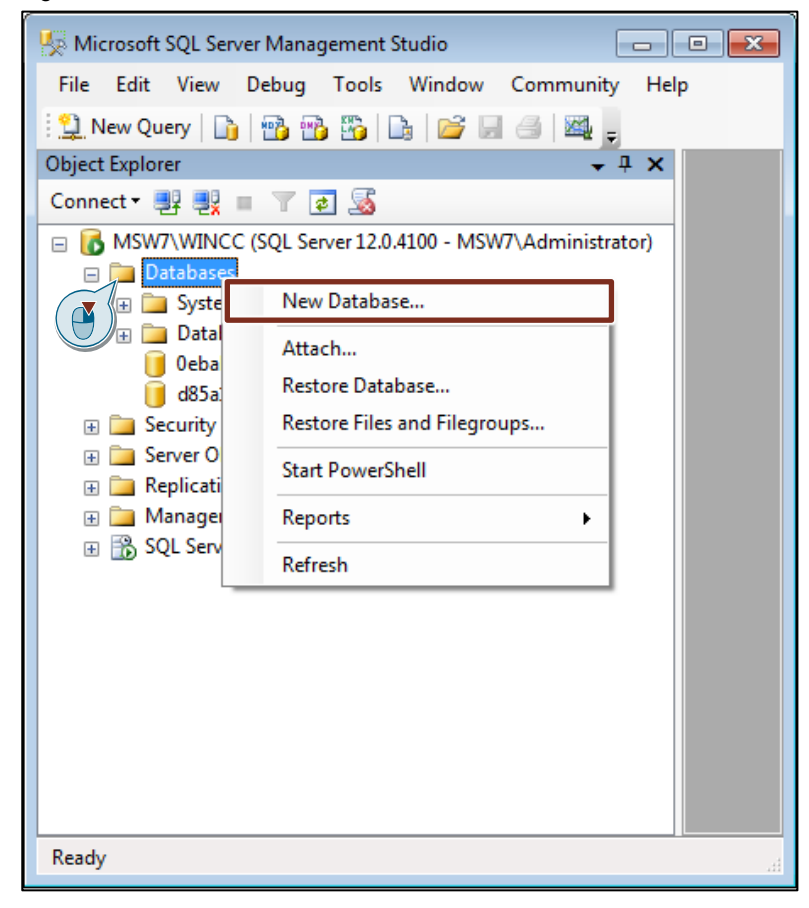

4. In the "Database name" input field you enter a name (in this FAQ response "paa\_1") and then click the "OK" button.

#### Figure 2-4

| Select a page                                                                                                    | C Script 🗶 🗖    | Help      |                     |                   |                                  |
|----------------------------------------------------------------------------------------------------|-----------------|-----------|---------------------|-------------------|----------------------------------|
| 🚰 General                                                                                                    | - Scubr -       | ricip     |                     |                   |                                  |
| Poptions Options                                                                                                    |                 |           |                     |                   |                                  |
| Filegroups                                                                                                    | D-t-b           |           |                     |                   |                                  |
|                                                                                                    | Owner:          |           | <default></default> |                   |                                  |
|                                                                                                    |                 | 1.1       |                     |                   |                                  |
|                                                                                                    | Use full-text i | naexing   |                     |                   |                                  |
|                                                                                                    | Database files: |           |                     |                   |                                  |
|                                                                                                    | Logical Name    | File Type | Filegroup           | Initial Size (MB) | Autogrowth                       |
|                                                                                                    | paa_1           | Rows      | PRIMARY             | 5                 | By 1 MB, unrestricted growth     |
|                                                                                                    | paa_1_log       | Log       | Not Applicable      | 1                 | By 10 percent, unrestricted grow |
|                                                                                                    |                 |           |                     |                   |                                  |
|                                                                                                    |                 |           |                     |                   |                                  |
|                                                                                                    |                 |           |                     |                   |                                  |
|                                                                                                    |                 |           |                     |                   |                                  |
|                                                                                                    |                 |           |                     |                   |                                  |
|                                                                                                    |                 |           |                     |                   |                                  |
|                                                                                                    |                 |           |                     |                   |                                  |
|                                                                                                    |                 |           |                     |                   |                                  |
|                                                                                                    |                 |           |                     |                   |                                  |
| Connection                                                                                                    |                 |           |                     |                   |                                  |
| Constant                                                                                                    |                 |           |                     |                   |                                  |
| Server                                                                                                    |                 |           |                     |                   |                                  |
| MSW7\WINCC                                                                                                    |                 |           |                     |                   |                                  |
| Server:<br>MSW7\WINCC                                                                                                    |                 |           |                     |                   |                                  |
| Server:<br>MSW7\WINCC<br>Connection:<br>MSW7\Administrator                                                                                                    |                 |           |                     |                   |                                  |
| Server:<br>MSW7\WINCC<br>Connection:<br>MSW7\Administrator                                                                                                    |                 |           |                     |                   |                                  |
| Server:<br>MSW7/WINCC<br>Connection:<br>MSW7/Administrator                                                                                                    |                 |           |                     |                   |                                  |
| Server:<br>MSW7VWINCC<br>Connection:<br>MSW7VAdministrator                                                                                                    |                 |           |                     |                   |                                  |
| Server:<br>MSW7VVIINCC<br>Connection:<br>MSW7V4dministrator<br>MSW7V4dministrator                                                                                                    |                 |           |                     |                   |                                  |
| Server:<br>MSW7/WINCC<br>Connection:<br>MSW7/Administrator<br>MSW7/Administrator<br>M                                                                                                    | <               | m         |                     |                   | ,                                |
| Server:<br>MSW7XWINCC<br>Connection:<br>MSW7Administrator<br>Wew connection properties<br>Progress<br>Ready                                                                                                    | •               | III       |                     |                   | ,                                |
| Server,<br>MSW7-WINCC<br>Connection:<br>MSW7-Administrator<br><u>MSW7-Administrator</u><br><u>MSW7-Administrator</u><br><u>MSW7-Administr</u> | •               | III       |                     | Add               | Remove                           |
| MSW7.WINCC<br>Connection:<br>MSW7.Administrator<br>Wew connection properties<br>Progress<br>Ready                                                                                                    | ۲               |           |                     | Add               | Remove                           |
| MW7.WINCC<br>Connection:<br>MSW7.VAdministrator<br>MSW7.VAdministrator<br>MSW7.Vadministrator<br>MSW7.Vadministrator<br>MSW7.VAdministrator<br>MSW7.VAdministrator<br>MSW7                                                                                                    | ٩ [             |           |                     | Add               | Remove                           |

5. The new database is created. Close the window.

#### Figure 2-5

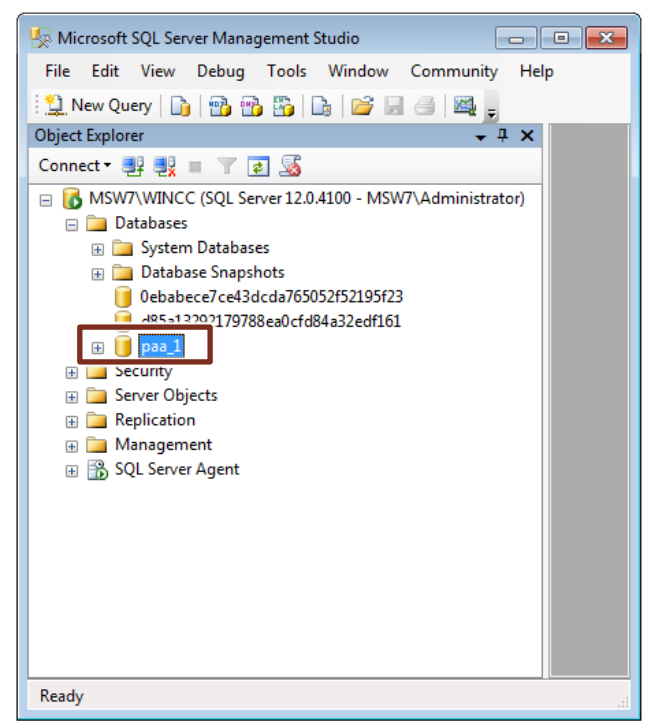

3

# Connecting PAA/COMOS to the SQL Database

In this section we connect the PAA to the SQL database.

 Open Data Sources (ODBC). For this you click the Start menu and in the "Search" input field you enter "data source". Select Data Sources (ODBC) from the displayed programs.

| Programs (1)                                                                                                    |
|----------------------------------------------------------------------------------------------------|
| Control Panel (1)                                                                                                    |
| Documents (18)                                                                                                    |
| <ul> <li>Bazysizes.min</li> <li>lazysizes.min</li> <li>lazysizes.min</li> <li>lazysizes.min</li> <li>lazysizes.min</li> </ul> |
| Files (5)                                                                                                    |
| <ul> <li>A3NXR7FWA2</li> <li>A3AX38C6ZQ</li> <li>A38QCCPEFF</li> <li>A3EX2IL3IP</li> </ul>                                    |
| See more results                                                                                                    |
| data source × Shut down >                                                                                                    |
|                                                                                                    |

2. Click "Add...".

The dialog for creating a data source opens.

| ODBC D            | ata Source Ad               | Iministrato                  | r                                    |                              |                                  |                     | ×            |
|-------------------|-----------------------------|------------------------------|--------------------------------------|------------------------------|----------------------------------|---------------------|--------------|
| User DSN          | System DSN                  | File DSN                     | Drivers                              | Tracing                      | Connection F                     | ooling              | About        |
| <u>U</u> ser Data | Sources:                    |                              |                                      |                              |                                  |                     |              |
| Name              |                             | Driver                       |                                      |                              |                                  | A                   | <u>d</u> d   |
| dBASE<br>Excel Fi | Files<br>es                 | Microsoft A<br>Microsoft E   | ccess dB/<br>kcel Drive              | ASE Driver<br>r (* xls, * xl | "(".dbf, ".ndx<br>sx, *xlsm, *x  | <u>R</u> e          | move         |
|                   |                             |                              |                                      |                              |                                  |                     |              |
|                   |                             |                              |                                      |                              |                                  |                     |              |
| •                 |                             |                              |                                      |                              | •                                |                     |              |
|                   | An ODBC Us<br>the indicated | er data sour<br>data provide | ce stores<br>er. A Use<br>the currer | information<br>er data sou   | about how to<br>rce is only visi | connec<br>ble to ye | ct to<br>ou, |

3. Select "SQL Server" in the list and then click the "Finish" button. Figure 3-3

| Create New Data Source |                                                                                                    |                                                                                                    | ×                                              |
|------------------------|----------------------------------------------------------------------------------------------------|----------------------------------------------------------------------------------------------------|------------------------------------------------|
|                        | SQL Server<br>SQL Server<br>SQL Server<br>SQL Server<br>SQL Server<br>SQL Server<br>SQL Server<br>Client 10.0<br>SQL Server | to set up a data sou<br>Version<br>2014.120.4100.01<br>2005.90.5000.00<br>6.01.7601.17514<br>2009.100.4305.00<br>2011.110.5058.00 | rce.<br>Cor<br>Mic<br>Mic<br>Mic<br>Mic<br>Mic |
|                        | < <u> </u>                                                                                                    |                                                                                                    | 4                                              |
|                        | < <u>B</u> ack                                                                                                    | Finish Can                                                                                                    | cel                                            |

## 3 Connecting PAA/COMOS to the SQL Database

 Enter the "Name" (1), "Description" (2) and "Server" (3) in corresponding input fields. Click the "Next" button.

WARNING The name must begin with "pt\_sql\_server". If you are using multiple servers, you can add an extension like "\_1" or "\_2" to "pt\_sql\_server".

| Create a New Data Sourc | e to SQL Server    |                                          | ×   |  |  |  |  |
|-------------------------|--------------------|------------------------------------------|-----|--|--|--|--|
|                         | ise to             |                                          |     |  |  |  |  |
|                         | What name do you w | vant to use to refer to the data source? |     |  |  |  |  |
|                         | Na <u>m</u> e:     | pt_sql_server                            |     |  |  |  |  |
|                         | How do you want to | describe the data source?                |     |  |  |  |  |
|                         | Description:       | paa_1                                    | 2   |  |  |  |  |
|                         | Which SQL Server d | o you want to connect to?                |     |  |  |  |  |
|                         | <u>S</u> erver:    | MSW7\WINCC                               | 3 - |  |  |  |  |
|                         |                    |                                          |     |  |  |  |  |
|                         |                    |                                          |     |  |  |  |  |
|                         |                    |                                          |     |  |  |  |  |
|                         |                    |                                          |     |  |  |  |  |
|                         |                    |                                          |     |  |  |  |  |

5. Click on the "Next >" button.

## Figure 3-5

| rosoft SQL Server | DSN Configuration                       |                                                                                                    |           |
|-------------------|-----------------------------------------|----------------------------------------------------------------------------------------------------|-----------|
|                   | How should SQL Sen                      | ver verify the authenticity of the login ID?<br>NT authentication using the network login ID.<br>rer authentication using a login ID and passwo<br>user.<br>rk library used to communicate with SQL Servition. | rd<br>er, |
|                   |                                         | Client Configuration                                                                                                    | 1         |
|                   | Connect to SQL S<br>additional configur | erver to obtain default settings for the<br>ration options.                                                                                                    |           |
|                   | Login ID:                               | User                                                                                                    |           |
|                   | Password.                               |                                                                                                    |           |
|                   | < Back                                  | Next > Cancel He                                                                                                    | þ         |

6. Enable the option "Change the default database to:" and in the drop-down list box you select the database you created in the previous section Fehler! Verweisquelle konnte nicht gefunden werden.. Click "Next >"

| Create a New Data Sou | rce to SQL Server                                                                                        |
|-----------------------|----------------------------------------------------------------------------------------------------|
|                       | Change the default database to:                                                                          |
|                       | Attach database filename:                                                                                |
|                       | ☑ <u>C</u> reate temporary stored procedures for prepared SQL statements and drop the stored procedures: |
|                       | Only when you disconnect.                                                                                |
|                       | ✓ Use ANSI quoted identifiers.                                                                           |
|                       | Use ANSI nulls, paddings and warnings.                                                                   |
|                       | $\hfill\square$ Use the failover SQL Server if the primary SQL Server is not available.                  |
|                       |                                                                                                    |
|                       | < Back Next > Cancel Help                                                                                |

7. Click the "Finish" button.

| Create a New Data Sour | rce to SQL Server                                                                                                    |
|------------------------|----------------------------------------------------------------------------------------------------|
|                        | Change the language of SQL Server system messages to: English Use strong encryption for data                                                  |
|                        | <ul> <li>Perform translation for character data</li> <li>Use regional settings when outputting currency, numbers, dates and times.</li> </ul> |
|                        | <u>Save long running queries to the log file:</u> <u> C:\Lisers\ADMINI~1\AppData\Local\Temp\OLIER`</u>                                        |
|                        | Long query time (milliseconds): 30000                                                                                                    |
|                        | Log ODBC driver statistics to the log file:                                                                                                   |
|                        | C:\Users\ADMINI~1\AppData\Local\Temp\STATS Browse                                                                                             |
|                        | < Back Finish Cancel Help                                                                                                    |
|                        | ()                                                                                                    |

8. Test the created connection by clicking the "Test Data Source..." button.

#### Figure 3-8

| ODBC Microsoft SQL Server Setup                                                                                                    | × |
|----------------------------------------------------------------------------------------------------|---|
| A new ODBC data source will be created with the following<br>configuration:                                                                                                    |   |
| Microsoft SQL Server ODBC Driver Version 06.01.7601<br>Data Source Name: pt_sql_server<br>Data Source Description: paa_1<br>Server: MSW7/WINCC<br>Database: paa_1<br>Language: (Default)<br>Translate Character Data: Yes<br>Log Long Running Queries: No<br>Log Driver Statistics: No<br>Use Regional Settings: No<br>Prepared Statements Option: Drop temporary procedures on<br>disconnect<br>Use Failover Server: No<br>Use ANSI Quoted Identifiers: Yes<br>Use ANSI Quoted Identifiers: Yes<br>Use ANSI Null, Paddings and Warnings: Yes<br>Data Encryption: No | * |
| Test Data Source OK Can                                                                                                    |   |

9. After successful testing close the dialog box.

| SQL Server ODBC Data Source Test                                                                          | <b>×</b> |
|----------------------------------------------------------------------------------------------------|----------|
| Test Results                                                                                              |          |
| Microsoft SQL Server ODBC Driver Version 06.01.7601                                                       | *        |
| Running connectivity tests                                                                                |          |
| Attempting connection<br>Connection established<br>Verifying option settings<br>Disconnecting from server |          |
| TESTS COMPLETED SUCCESSFULLY!                                                                             |          |
|                                                                                                    |          |
|                                                                                                    |          |
|                                                                                                    |          |
|                                                                                                    | Ŧ        |
|                                                                                                    |          |
|                                                                                                    |          |

10. Click the "OK" button.

Figure 3-10

| ODBC Microsoft SQL Server Setup                                                                                                    | ×   |
|----------------------------------------------------------------------------------------------------|-----|
| A new ODBC data source will be created with the following<br>configuration:                                                                                                    |     |
| Microsoft SQL Server ODBC Driver Version 06.01.7601                                                                                                    | *   |
| Data Source Name: pt_sql_server<br>Data Source Description: paa_1<br>Server: MSW7/WINCC<br>Database: paa_1<br>Language: (Default)<br>Translate Character Data: Yes<br>Log Long Running Queries: No<br>Log Driver Statistics: No<br>Use Regional Settings: No<br>Prepared Statements Option: Drop temporary procedures on<br>disconnect<br>Use Failover Server: No<br>Use ANSI Quoted Identifiers: Yes<br>Use ANSI Null, Paddings and Warnings: Yes<br>Data Encryption: No |     |
|                                                                                                    | ~   |
| Test Data Source OK Cano                                                                                                    | cel |

11. The SQL server connection has been completed. Click the "OK" button.

| Figure 3-11                                                                                                    |  |  |
|----------------------------------------------------------------------------------------------------|--|--|
| 🚳 ODBC Data Source Administrator 🛛 💌                                                                                                    |  |  |
| User DSN System DSN File DSN Drivers Tracing Connection Pooling About                                                                                                    |  |  |
| User Data Sources:                                                                                                    |  |  |
| Name Driver Add                                                                                                    |  |  |
| dBASE Files         Microsoft Access dBASE Driver (*.dbf, *.ndx           Excel Files         Microsoft Excel Driver (*.xls, *.xlsx, *.xlsx |  |  |
| MS Access Database Microsoft Access Driver (*.mdb, *.accdb)                                                                                                    |  |  |
| pt_sql_server SQL Server                                                                                                    |  |  |
|                                                                                                    |  |  |
|                                                                                                    |  |  |
|                                                                                                    |  |  |
| An ODBC User data source stores information about how to connect to the indicated data provider. A User data source is only visible to you, and can only be used on the current machine.                                                                                                    |  |  |
|                                                                                                    |  |  |
| OK Cancel Apply Help                                                                                                    |  |  |

12. Click the "Open database" icon.

13. In the task bar you click the "Open database" icon. In the "Open database" dialog you enable the "SQL server" option field and in the "Database" and "User name" drop-down list boxes you select the relevant items. Click "OK".

| Figure 3-12               |                                                                               |
|---------------------------|-------------------------------------------------------------------------------|
| File View Administrator D | uments Extra Plugins Help PCS 7 Plant Automation Accelerator 🗶                |
|                           | │Query - `\$B\$ \$P\$ @ @ ඕ 월 월 월 집 ☆ / 『 # # # # # # # # # # # # # # # # # # |
|                           | Plant Automation Accelerator                                                  |
|                           | Open database                                                                 |
|                           | Microsoft Jet Oracle SQL server                                               |
|                           | Database paa_1                                                                |
|                           | User name @SETUP                                                              |
|                           | Салсе                                                                         |
|                           | PCS 7 Plant Automation Accelerator                                            |
| P= Details                |                                                                               |
|                           | Objects count: Save: Check:                                                   |

As long as no error message is displayed you are now connected successfully with the database. You can now import an Access database (see Entry ID: <u>109751358</u>).